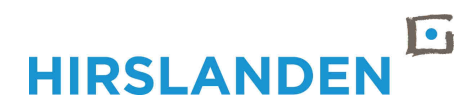

# Synedra Web Hirslanden Bedienungsanleitung

Das Radiologieportal von Hirslanden ist via synedra Web von jedem aktuellen Browser (Internet Explorer, Google Chrome, Safari, Firefox) aus erreichbar. Es werden alle Geräte (auch Tablets) ab einer Grösse von 5 Zoll unterstützt.

- Geben Sie in Ihren Browser die Adresse <u>https://pacs.hirslanden.ch</u> ein. Alle HIN-Benutzer verwenden die Adresse <u>http://pacs.hirslanden.hin.ch</u>. Ein Login wie in Punkt 2.) beschrieben ist bei aktivem HIN-Clienten nicht notwendig.
- 2.) Geben Sie Ihren synedra Benutzernamen und das dazugehörige Kennwort ein

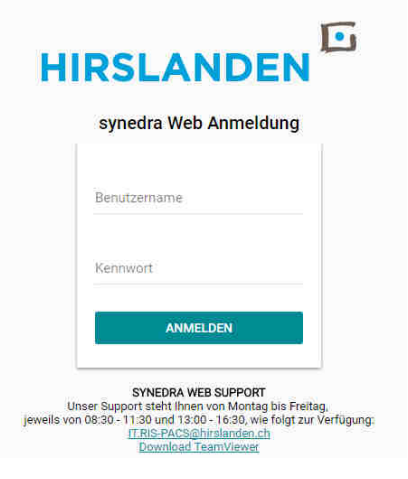

- 3.) Nach dem Login gelangt man in der Startseite direkt auf die Dokumentensuche
  - 1. Dokumentensuche
  - 2. Änderung des Login-Kennworts über das Zahnrad
  - 3. Link zur synedra Web Hilfe
  - 4. Abmelden von synedra Web
  - 5. Links zu Hirslanden Webseiten und zum Teamviewer Quicksupport

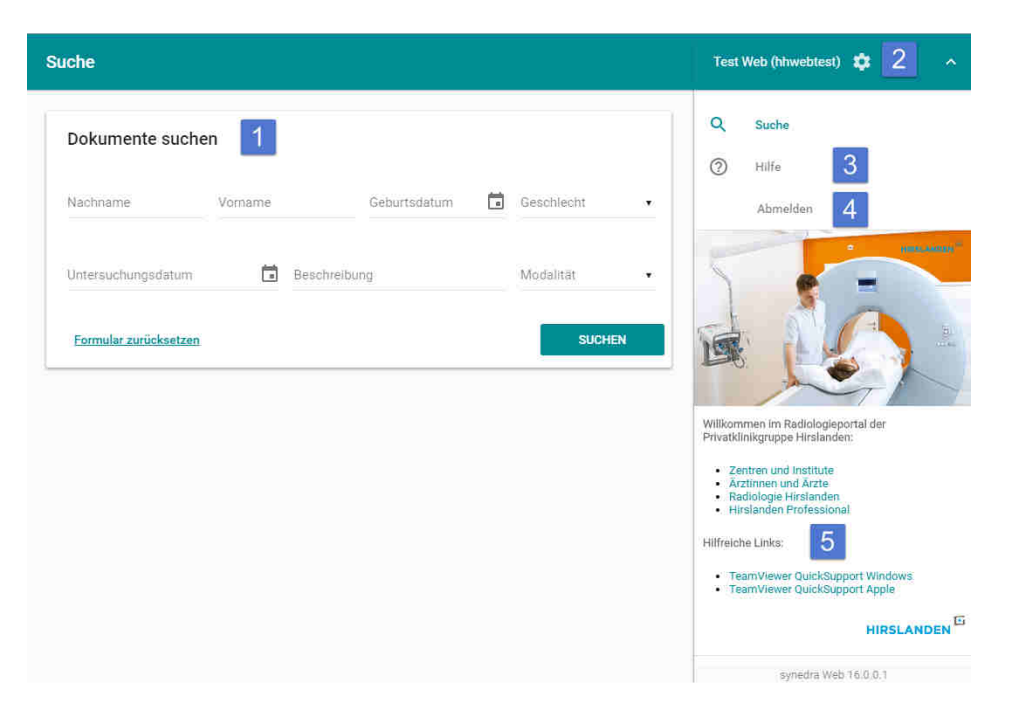

# 

### 4.) Dokumentensuche

In der Dokumentensuche können Untersuchungen und Befunde gesucht werden.

- 1. Nach Eingabe mindestens eines Parameters kann eine Suchabfrage über den "Suchen"-Button gestartet werden.
- 2. Die Ergebnisse werden in der Dokumentenliste chronologisch angezeigt.
- Mit der Auswahl eines Ergebnisses startet automatisch der Viewer. Im Viewer werden immer alle Untersuchungen und Befunde angezeigt, falls entsprechende Sichtbarkeitsrechte vorhanden sind.
- 4. Blättern auf die nächste oder vorherige Ergebnisseite.
- Direkter Download der DICOM-Daten auf den PC oder direkt in synedra View Personal (funktioniert nur in Verbindung mit einem am PC installieren synedra View Personal. Download: <u>http://www.synedra.com/de/downloads/viewer-download-kaufen/</u>)

| Suche                       |                                  |                      |                         |               |       |            | Test Web (hhwebtest) 🔅 🔹 🔨                                        |
|-----------------------------|----------------------------------|----------------------|-------------------------|---------------|-------|------------|-------------------------------------------------------------------|
| Dokumente suchen            | 658 Dokumente gefunden. 2        |                      |                         |               |       | Q Suche    |                                                                   |
| Nachname<br>Test            | Patient                          | Untersuchungsdatum 🕹 | Dokument                | Dateien       |       | 5          | (2) Hille                                                         |
|                             | Test Auge, Matthias [M], *11.01  | 07.04.2016 21:23     | MR   Schädel*Routine    | 15/471        | Ç.    | ç.         | a 2000-04068                                                      |
| Vorname                     | Test Auge, John [M], *22.02.1960 | 07.04.2016 19:30     | MR   Schädel*Routine    | 27/1528       | Ç\$   | ₽          | 5                                                                 |
|                             | Test, Tos [M], *05.05.1990       | 07.04.2016 10:28     | MR/SR   Angio Kopf/Hals | 7/103         | 5     | <b>Q</b> . | d SA                                                              |
| Geburtsdatum 🔳 Geschlecht 🔹 | Test Leuag, [0], *11.11.1753     | 04.04.2016 16:24     | DX  -                   | 1/1           | Ç.    | ę.         |                                                                   |
| Untersuchungsdatum          | Test, Test [M], *01.04.2016      | 01.04.2016 15:45     | CR )-                   | 1/1           | Ç.    | Ę.         | Willkommen im Radiologieportal der                                |
|                             | Test, Test [M], *01.04.2016      | 01.04.2016 11:28     | CR )-                   | 2/2           | ⊊≱    | ę,         | Privatklinikgruppe Hirslanden:                                    |
| Beschreibung                | Test, [M], *06.06.1944           | 01.04:2016 09:49     | XA -                    | 2/2           | 5.    | ę.         | Arztinnen und Arzte Radiologie Hirslanden Hirslanden Professional |
|                             | Test Ge 8 Oct, [0], -            | 30.03.2016 16:30     | US).                    | 1/16          | ⊊ş    | l          | Hilfreiche Links:                                                 |
| Modalität •                 | Test, [M], *12.12.1977           | 29.03:2016 16:28     | MR   Abdomen*Routine    | 8/621         | ⊊ş    | Ę₽.        | TeamViewer QuickSupport Windows TeamViewer QuickSupport Apple     |
| SUCHEN                      |                                  |                      |                         | 4 19 - 27 von | 658 🔇 | >          | HIRSLANDEN                                                        |

#### 5.) Dokumentenviewer

Im Viewer können alle Serien der zuvor ausgewählten Studie betrachtet werden. Zusätzlich sind im Dokumentenbaum auf der linken Seite auch alle Voraufnahmen und Befunde auf welche der eingeloggte Benutzer berechtigt ist ersichtlich.

- 1. Anzeige der Patientendaten
- 2. Hilfe
- 3. Aktuelle Viewer-Ansicht drucken (Hotkey Ctrl+P)
- 4. Anzahl der im Dokumentenbaum verfügbaren Dokumente und Auswahl der Teilung im Viewer
- 5. Studienbeschreibung und Option zum Einklappen der Seriendarstellung im Dokumentenbaum
- 6. Link zum Einblenden des Befundes zur Untersuchung
- 7. Serien im Dokumentenbaum und Serienauswahl für die Darstellung im Viewer
- 8. Messfunktionen
- 9. Blättern im Schnittbild
- 10. Maximieren der Viewer-Ansicht
- 11. Darstellung der Bildinformationen
- 12. Downloadoptionen (siehe 6.)

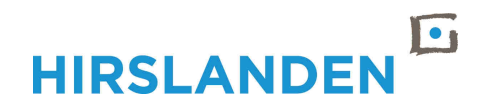

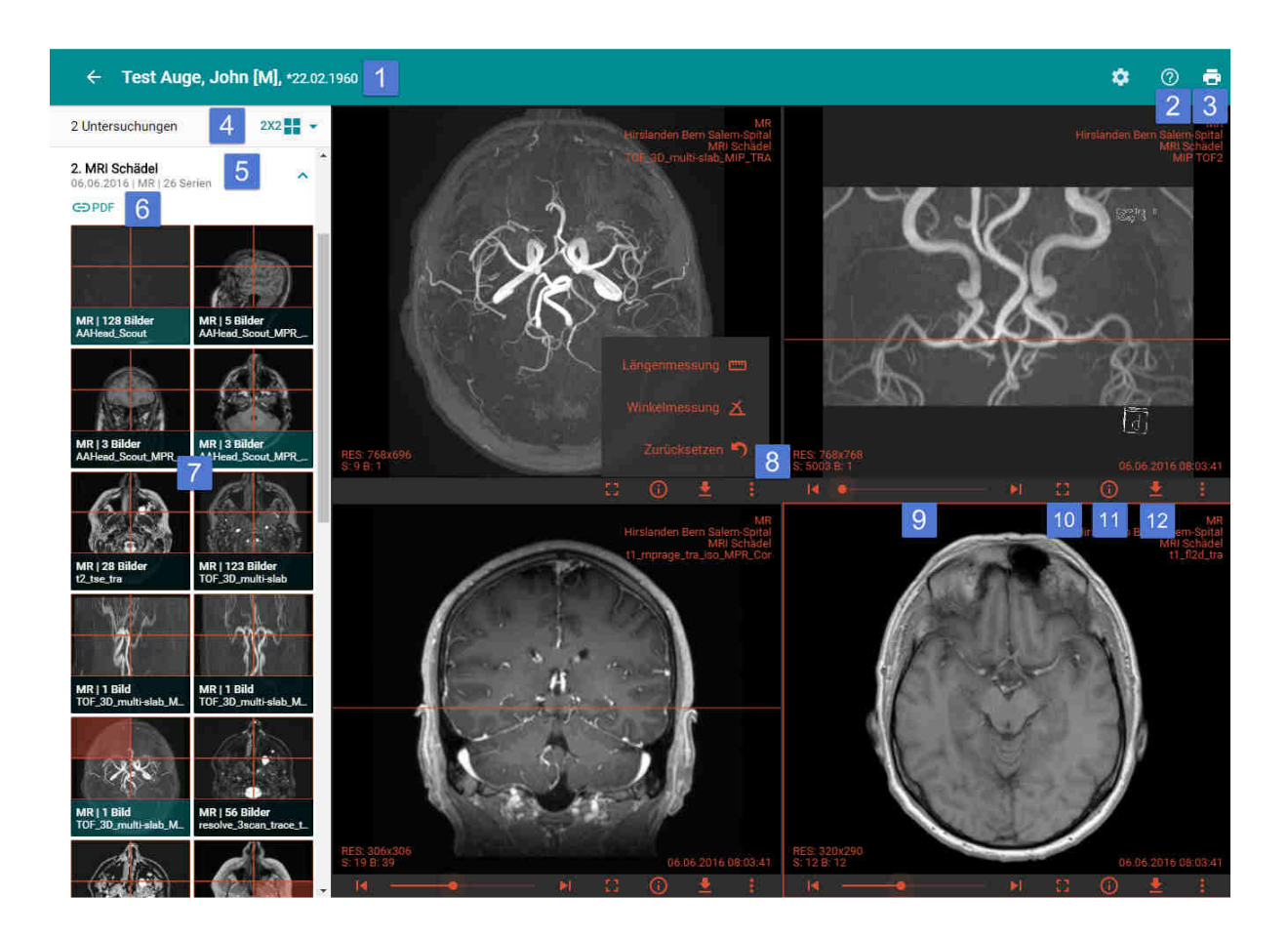

### 6.) Downloadoptionen im Viewer

Neben der neuen Downloadfunktion in der Patientenliste gibt es auch weiterhin die Möglichkeit im Viewer direkt die gesamte Studie, einzelne geladene Serien oder das aktuell sichtbare Bild, entweder als DICOM-File oder direkt zum Öffnen in synedra View Personal, herunter zu laden.

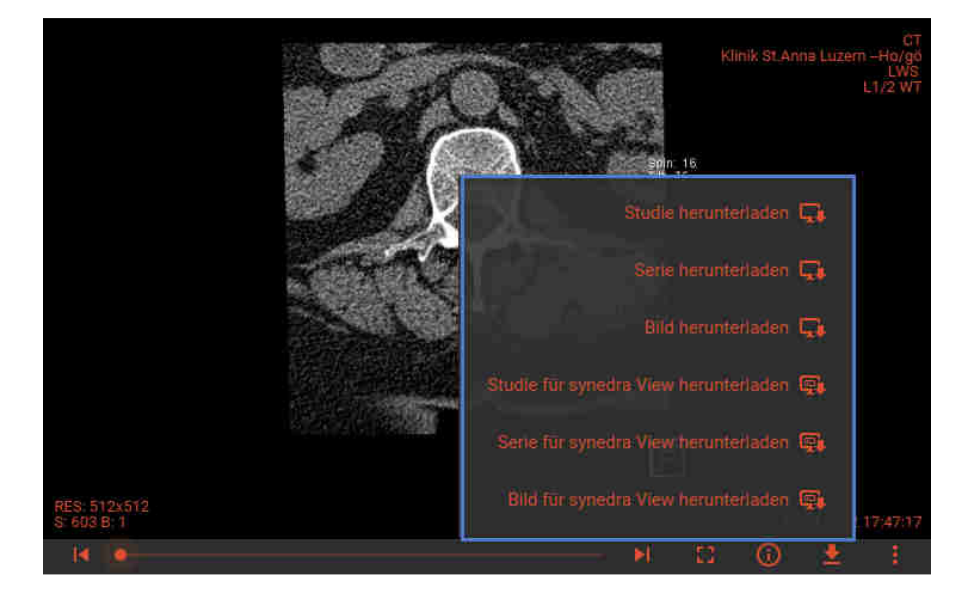

Der Viewer synedra View Personal ist unter folgendem Link erhältlich: <a href="http://www.synedra.com/de/downloads/viewer-download-kaufen/">http://www.synedra.com/de/downloads/viewer-download-kaufen/</a>